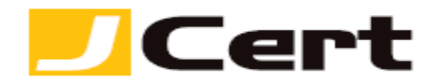

参考資料としての利用に限る)

## Apache 2.x+mod\_ssl CSR ファイル作成方法

1. はじめに

**Apache-2.x** と **mod\_ssl** 環境下での、**CSR** 作成手順を以下に説明します。 大まかな手順は、以下のとおりです。

- (1) 必要なソフトウエアの確認
- (2) サーバの秘密鍵と CSR の作成
- (3) CSR をジェイサートへお送りいただく
- (4) 秘密鍵のバックアップを取る

2. 必要なソフトウエアと入手先

以下のソフトウエアが必要となります。

インストールされていないパッケージがある場合は、以下を参照し、入手してインストールしてください。

| 名称         | 機能         | 入手先                                |
|------------|------------|------------------------------------|
| OpenSSL    | SSL ツールキット | http://www.openssl.org/            |
|            |            | ソースをダウンロードし、コンパイルとインストールを行いま       |
|            |            | す。 手順も上記サイトに記載されています。              |
| Apache 2.0 | Web サーバソフト | http://www.apache.jp/              |
|            |            | ソースをダウンロードし、コンパイルとインストールを行いま       |
|            |            | す。 手順も上記サイトに記載されています。 configure 時に |
|            |            | enable-ssl を指定します。                 |

3. サーバの秘密鍵と CSR の生成

CSR(証明書署名要求)と秘密鍵を生成します。

CSR とはサーバの公開鍵に認証局に署名してもらうための申請書です。

CSR を生成するために、サーバの秘密鍵を生成します。

## <u>注:秘密鍵の鍵長は 2048bit をご利用ください。</u>

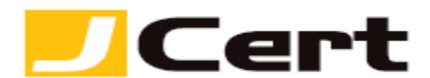

3.1 ディレクトリの作成

証明書関連のファイルを配置するディレクトリを作成します。

証明書は主に httpd から利用されるため、証明書関連のファイルを配置するディレクトリは httpd の設定 ディレクトリ配下に作成します。

httpd の設定ファイルのあるディレクトリに移動し、ディレクトリを新たに作成し、更に移動します。 以下に例を示しますが、実際の環境に読み替えてください。

(移動処理)

# # cd /usr/local/apache2/conf

(ディレクトリ作成)

#### # mkdir csrdir

注: 同一名のディレクトリがある場合、内容が上書きされてしまいますので、別の名前で新たにデ ィレクトリを作成します。

(作成したディレクトリに移動)

# cd csrdir

3.2 CSR と秘密鍵の生成

次のコマンド・ラインで、秘密鍵 (YOURSERVER.key) と CSR (YOURSERVER.csr) を同時に生成します。 秘密鍵長は 2048bit を指定してください。

YOURSERVER は例で、ファイル名は任意に付けることができます。拡張子は記載例に従ってください。

# # openssl req -new -newkey rsa:2048 -nodes -keyout YOURSERVER.key -out YOURSERVER.csr

注: ここでは、秘密鍵を保護するパスフレーズを付けておりません。サーバ機再起動時などに Apache をスムースに起動させるためです。 ファイルのパーミッションに留意してください。セ キュリティーに不安を感ぜられる場合には、上記コマンドに続けて

### # openssl rsa -aes128 -in YOURSERVER.key -out YOURSERVER.key.enc

とするとパスフレーズが聞かれ、入力したパスフレーズで暗号化された YOURSERVER.key.enc が生成されます。

# <u>YOURSERVER.key</u>の代わりに YOURSERVER.key.enc を利用することもできますが、サーバの 再起動時にパスフレーズを答えられないと Apache が再起動しません。

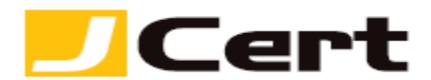

3.3 CSR 生成情報の入力

ここで、CSR 生成に必要な情報を入力します。

CSR に入力された情報と「ジェイストア」にてエントリいただいた申請情報に不一致があったり、入力 された情報が不正確な場合、サーバ証明書が発行できませんので、十分ご注意ください。

注: CSR 内の情報に綴り(スペル)等の誤りがあった場合には、正しい綴り(スペル)に修正して、再 度 CSR を提出していただく必要がありますので、ご注意ください。

3.3.1 CSR 生成情報入力例

以下に、CSR 生成情報の入力例を示します。

Country Name (2 letter code) [GB]: JP ←文字国名(2 文字の ISO CODE)

State or Province Name (full name) [Bershire]: Tokyo ←都道府県

Locality Name (eg, city) [Newbury]: Chiyoda-ku←市区町村

Organization Name (eg, company) [My Company Ltd]: J Cert, Inc.←組織名

Organizational Unit Name (eg, section) []: System Administration ← 部署名(任意)

Common Name (eg, your name or your server's hostname) []: sample.jcert.co.jp ←サーバ名 Email Address[]:不要

Please enter the following 'extra' attributes to be sent with your certificate request A challenge password []:不要

An optional company name []:不要

| 項目名                      | 意味と入力できる値             | 入力例                   |
|--------------------------|-----------------------|-----------------------|
|                          | 国名を示す英字2文字を入力します。     | JP                    |
| Country Name             | 国名に対応した入力文字は、ISO CODE |                       |
|                          | で決まっております。            |                       |
|                          | 日本の場合 JP になります。       |                       |
| State or Province Name   | 申請組織の本店所在地の都道府県を入力    | Токуо                 |
|                          | します。                  |                       |
| Locality Namo            | 申請組織の本店所在地の市区町村を入力    | Chiyoda-ku            |
|                          | します。                  |                       |
| Organization Name        | 申請組織の名称を入力します。        | JCert, Inc.           |
| Organizational Unit Namo | 申請組織の部署名等を入力します。(任    | System Administration |
| Organizational Onit Name | 意)                    |                       |
| Common Namo              | 申請するサーバ証明書のコモンネーム     | sample.jcert.co.jp    |
|                          | (一般名)を入力します。          |                       |

3.3.2 CSR 生成情報に入力する項目

CSR 生成情報の入力には、入力項目が規定されています。以下を参照してください。

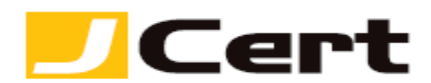

注:次の項目は空欄で構いません。項目を空欄にするには「.」(ピリオド)を入力してください。

Email Address

A challenge password

An optional company name

# 3.3.3 CSR 生成情報入力に使用できる文字

CSR 生成情報入力に使用できる文字には、以下の制限があります。これを守らないと、CSR が生成できません。入力は、全て半角で行います。 なお、コモンネームには以下の「英字」「数字」および「-(ハイフン)」のみが利用できます。

| 字種      | 使用できる範囲                                      |  |  |
|---------|----------------------------------------------|--|--|
| 英字、数字   | 大文字 A~Z 小文字 a~z 0~9                          |  |  |
| 記号 スペース | '(アポストロフィ) - (ハイフン) , (カンマ) = (イコール) / (スラッシ |  |  |
|         | ュ) ()(括弧) .(ピリオド) :(コロン) 半角スペース              |  |  |

**4. CSR** を送付

完成した CSR ファイルをテキストエディタで開き、「ジェイストア」申請画面にコピー&ペーストしてください。

以下に、CSR ファイルを開いた例を示します。

# -----BEGIN CERTIFICATE REQUEST-----

MIIByTCCATICAQAwgYgxCzAJBgNVBAYTAkpQMQ4wDAYDVQQIEwVUb2t5bzETMBEG A1UEBxMKQ2hpeW9kYS1rdTEaMBgGA1UEChMRQ29tb2RvIEphcGFuIEluYy4xFzAV RFi8OQRtKDSGL9mqC4FLk/cAxcNs4X+yzUNp9jn9IldCGEtTg4aRIBFKpWTobwh6 m0jpoMYpQ8DNwO0vpjAGruzQ/ARdw/xaLmQyqaU= -----END CERTIFICATE REQUEST-----

注: -----BEGIN CERTIFICATE REQUEST----- から -----END CERTIFICATE REQUEST----- までを<mark>ハイフン</mark> を含めて、「ジェイストア」申請画面に貼り付けてください。 1文字でも欠けますと、CSR ファイルフォ ーマットエラーとなり、サーバ証明書のお申込を受付できません。

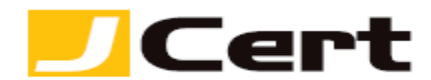

5. 秘密鍵のバックアップ

サーバ証明書が発行されるまでに、サーバトラブルなどで、秘密鍵が失われてしまう可能性があります。 秘密鍵とサーバ証明書はペアですので、秘密鍵が失われるとサーバ証明書も使用できなくなってしまい ます。

これを防止するためにも、秘密鍵ファイルを別の媒体にバックアップしておきます。

バックアップの際には秘密鍵ファイルにパスフレーズを付けておくことをお勧めします。

この文書に記載されている情報は予告なしに変更されることがあります。この文書に記載されている情 報に従ってユーザーが操作を行った結果、ユーザーが被る損害については、ジェイサートでは一切責任 を負いません。ユーザーは自己責任においてのみ、この文書を使用するものとします。